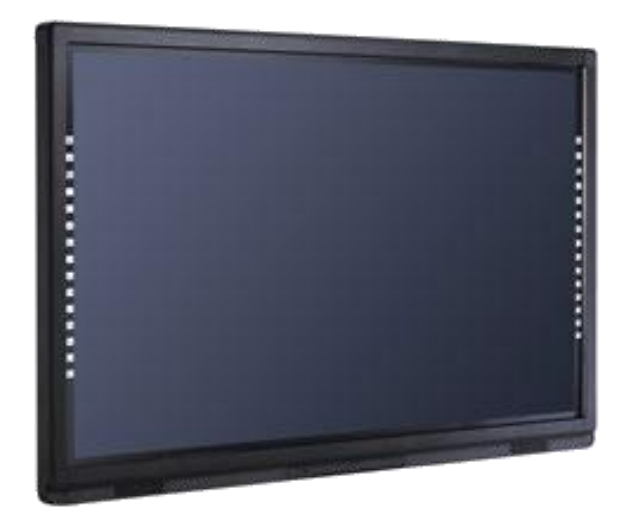

## 鸿合交互平板使用说明

交互平板,也叫一体机,可以理解为一台触屏电脑。和常见的台 式机或者笔记本类似,由主机、显示器和键盘鼠标组成。

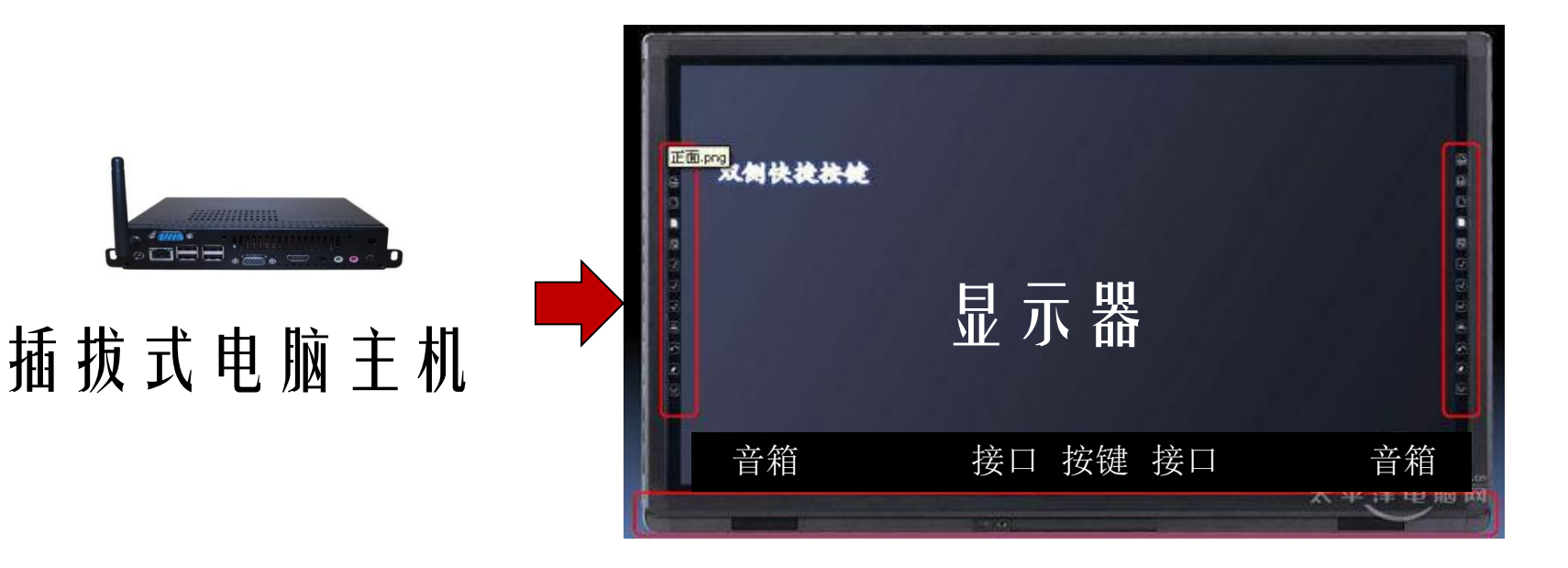

#### 触屏操作, 也可以外接鼠标和键盘。

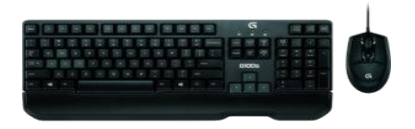

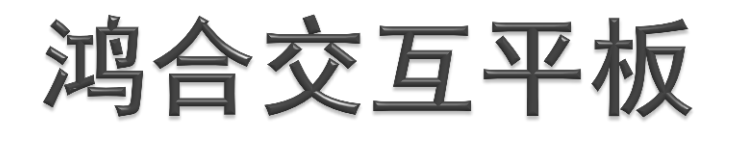

外观介绍

- 1、交互平板边框
- 2、软件快捷键
- 3、触摸屏
- 4、左喇叭
- 5、高清接口、USB接口
- 6、前置按键
- 7、开关机键
- 8、右喇叭

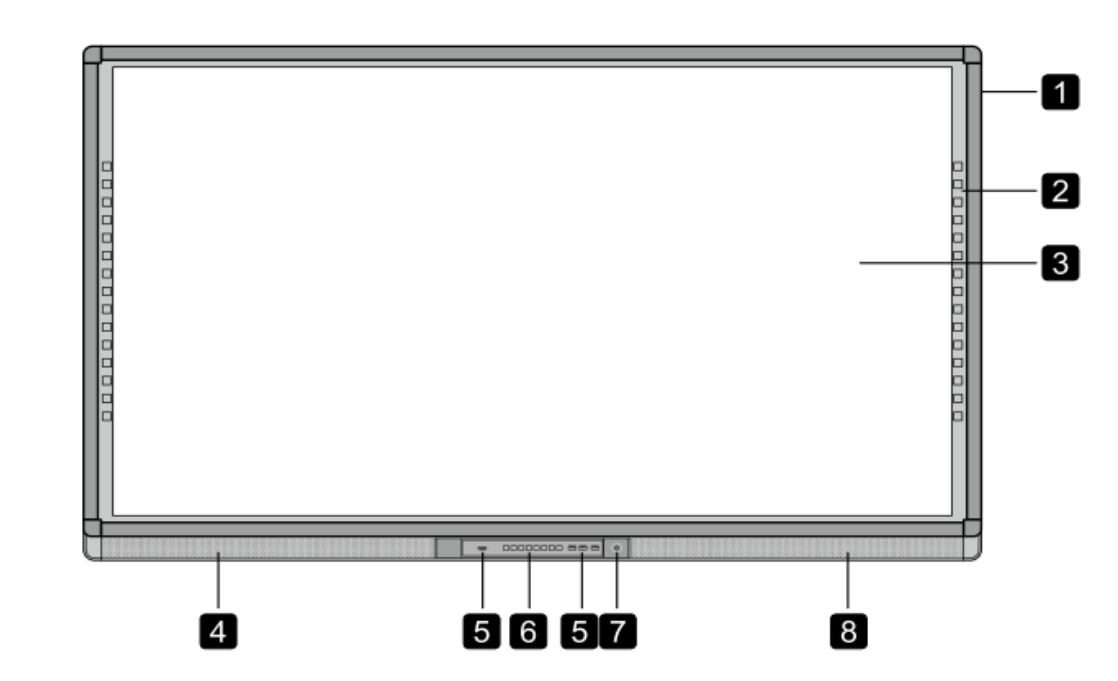

#### 控制面板

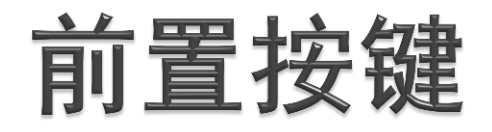

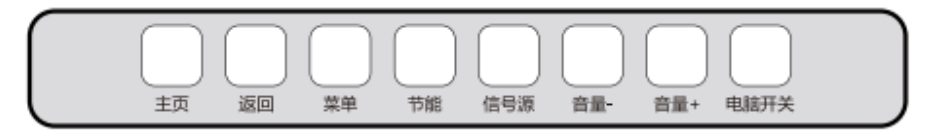

#### 节能按键同时具有"锁屏"功能, 锁屏不影响视频的正常播放

| 名称   | 功能描述            |
|------|-----------------|
| 主页   | 进入安卓主页。         |
| 返回   | 返回上一级菜单。        |
| 菜单   | 进入菜单设置。         |
| 节能   | 切换节能、自动、标准三种模式。 |
| 信号源  | 进入信号源选择菜单。      |
| 音量 - | 减小音量。           |
| 音量 + | 增大音量。           |
| 电脑开关 | 开启或关闭 OPS 电脑。   |

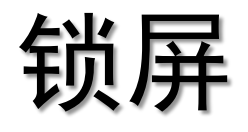

童锁功能: 锁屏:长按"节能" 按键5s 解锁:长按"节能" 按键5s

遥控器也可开启关闭 "童锁功能"

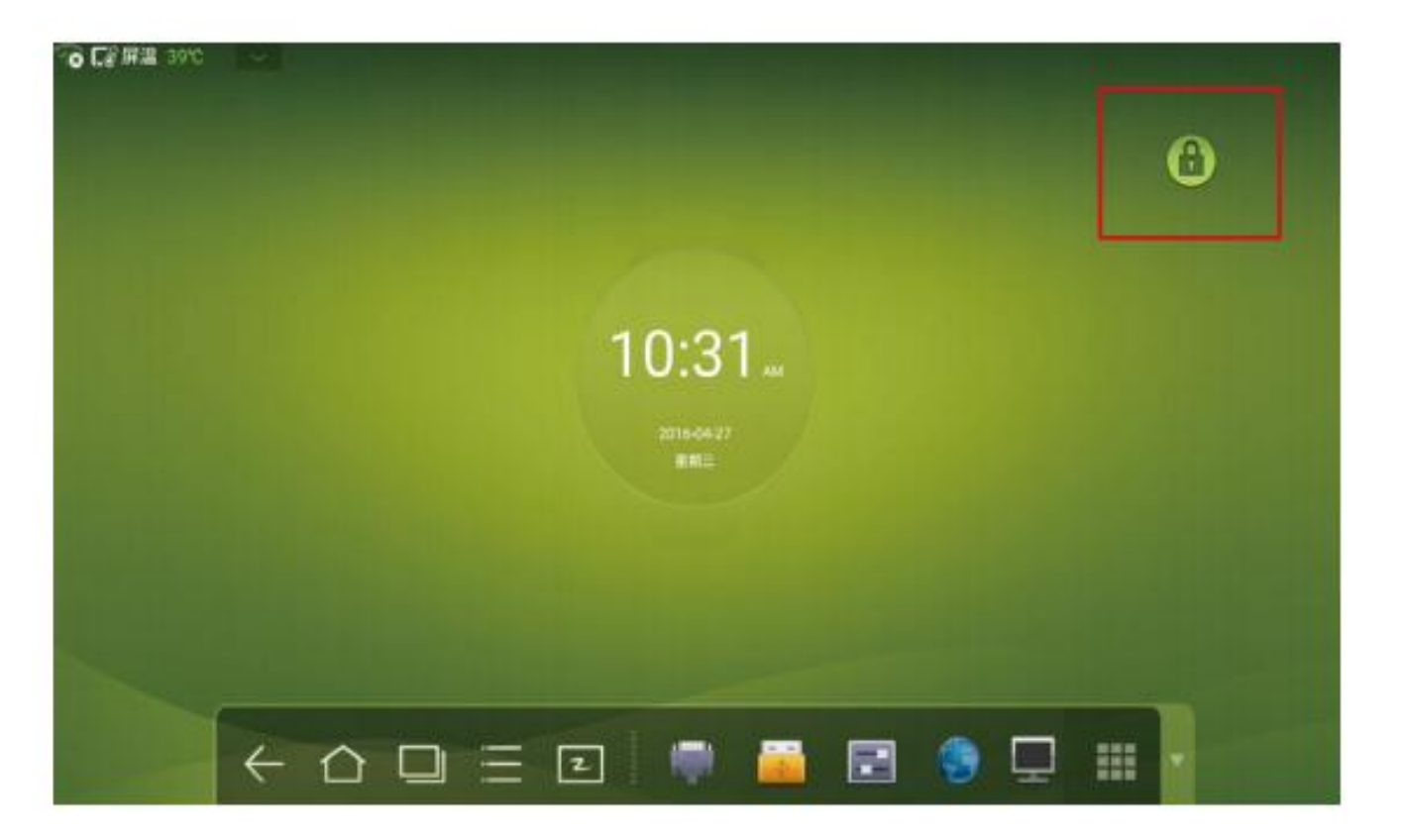

如大屏处于锁定状态,其屏幕右上角会出现如图所示标志

### 双系统(部分设备)

安卓系统显示器主板中。一键开机时,先运行安卓系统,再运行Windows系统。开机完成后,点击信号 源预览界面。选择内置电脑信号源就进入Windows 系统,选择安卓应用程序进入安卓系统。(内置电脑 关机的情况下,安卓系统依然可以运行,不受影响。)

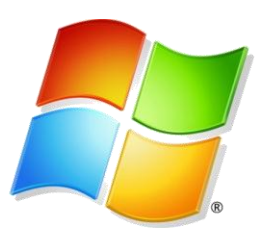

Windows系统装在插拔式电脑里。一键开机后,选择内置电脑的信号源就可以进入Windows系统。

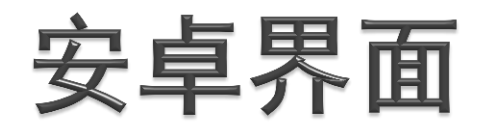

点击"预览"进入信号源 画面,选择内置电脑进入 windows系统

点击"系统设置"-"信 号源预览"可选择开机信 号源

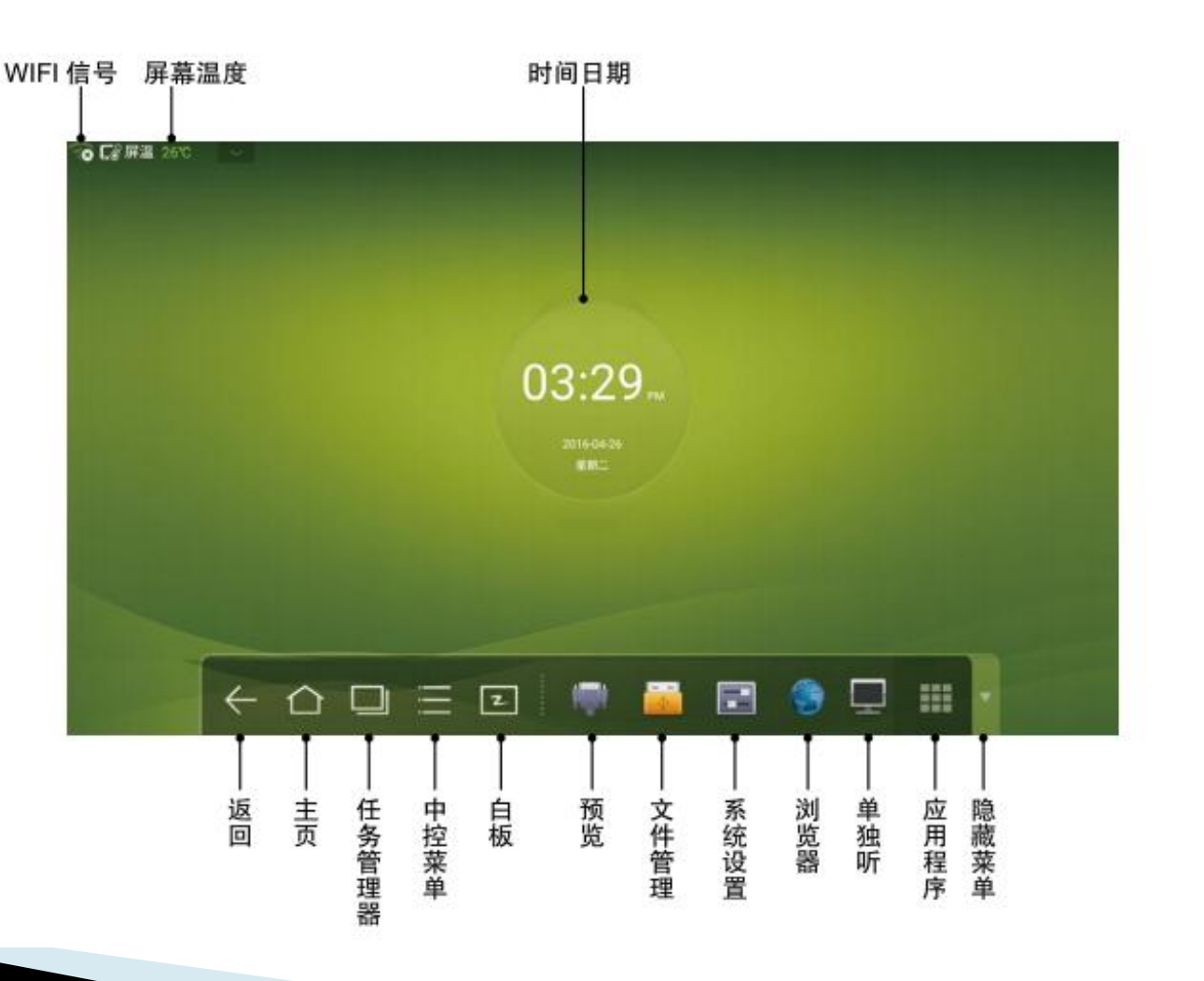

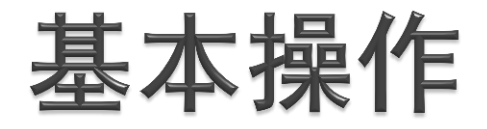

- ▶ **开机:** 接通电源(电源按键亮红色)-按电源按键(变为绿色)
- ▶ 关机:先关闭window系统(点"开始"-"关机"),再按电源按键(变为红色)。
- 鼠标键盘:手指或者书写笔代替鼠标,长按相当于鼠标右键。单击双击和鼠标单击双击一样。左侧边框边缘向内滑动可调出虚拟键盘。也可以外接USB接口的鼠标键盘。
- ▶ 日常维护:
  - 1、清除红外框上的灰尘。
  - 2、红外框不要进水。
  - 3、确保windows系统关闭后再断电。
  - 4、不要在短时间内反复开启/切断电源。

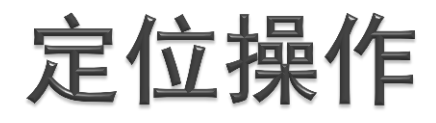

确认白板驱动程序是否随电脑开机自动运行。若没有,请点击"**开始-> 所有程序->HiClass->HiteDriver->HiteDriver.exe**"运行电子白板驱动 程序。

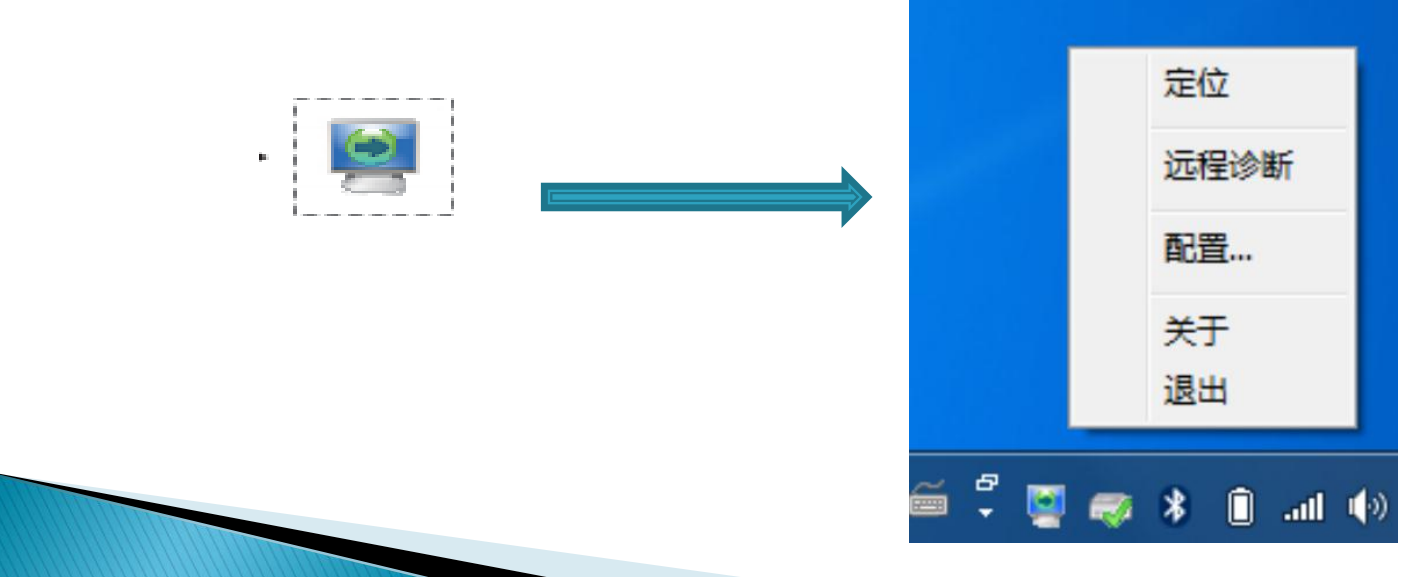

### 定位操作

按照屏幕提示:依次点 击数字中心位置,等待 进度条结束后,再点击 下个数字,并点击快捷 键,进行定位。

| ②<br>[2989, 4629]  | ③<br>[15872, 3980]                            | (4)<br>[29361, 3299] |
|--------------------|-----------------------------------------------|----------------------|
| □<br>请点击左上角第一个快速按键 |                                               |                      |
| 9                  | 1                                             | (5)                  |
| [4179, 17172]      | [16300, 16305]<br>按ESC放弃并退出定位                 | [29285, 16522]       |
|                    | 按Backspace键回過到上一个定位点<br>IRMULT-HID-M-0L00V315 |                      |
| [6163, 28869]      | [16877, 28756]                                | [29221, 29785]       |
| 8                  | $\overline{\mathcal{O}}$                      | 6                    |

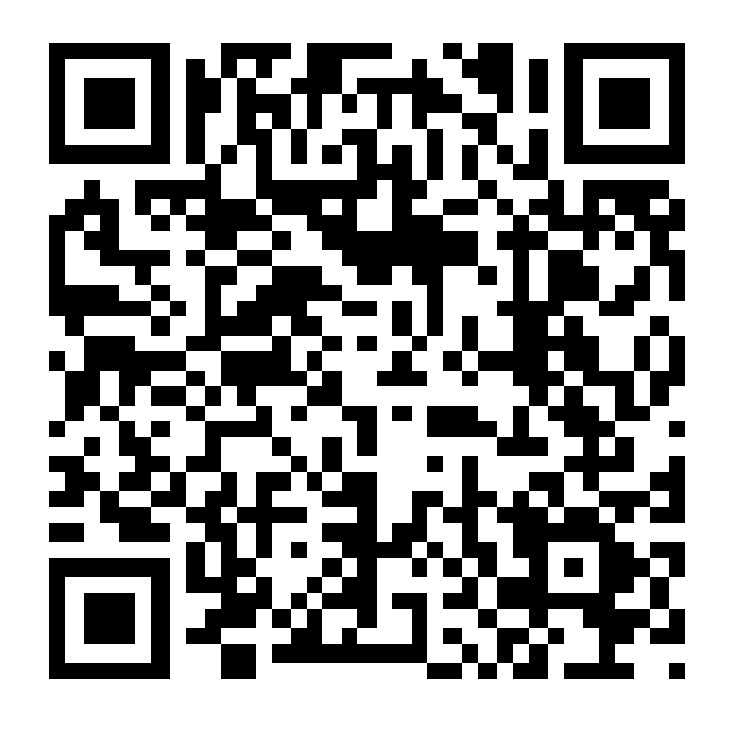

# 加合科技

免费技术支持: 400-096-9855 公司网址: www.honghe-tech.com

### 鸿合I学微信公众号